## Coming Soon- Changes to Bowie State University Student Sign-in to Office 365 and MS Outlook E-mail

Dear Bowie State University (BSU) **STUDENTS**: In the very near future, BSU will be implementing a new Sign-in page to access Office 365 and MS Outlook e-mail for All students.

Bowie State University Student MS Office 365 and MS Outlook E-mail Account Sign-in Instructions:

The BSU Student current sign-in page:

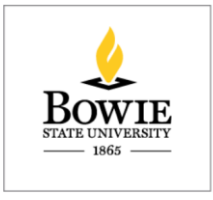

| someone@example.com |  |
|---------------------|--|
| Password            |  |

Please follow the steps below to access MS Outlook ("**new**") logon page:

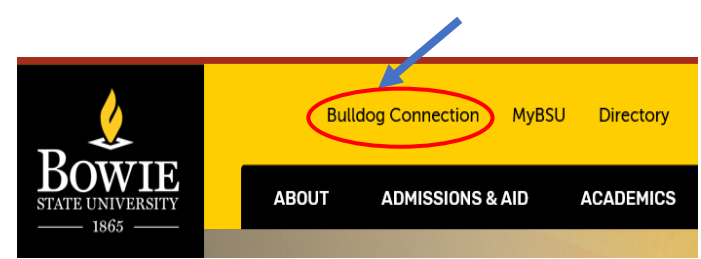

Click  $\rightarrow$  Bulldog Connection

Click → Student Email

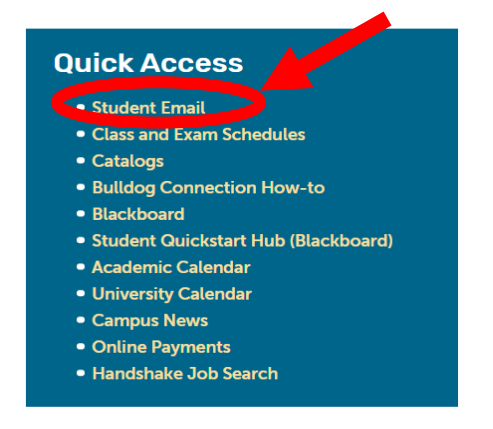

MS Outlook "**new**" Sign in Window:

Sign in  $\rightarrow$  BSU Email (your BSU email address <u>students@students.bowiestat.edu</u>) Click  $\rightarrow$  Next

|                                                                  | Outlook                                                                                                    |
|------------------------------------------------------------------|----------------------------------------------------------------------------------------------------|
|                                                                  | Microsoft  Sign in  to continue to Outlook  students@students.bowiestate.edu  Car't access your account?  Sign in with a security key ?       |
|                                                                  | 🖧 Sign-in options                                                                                                    |
| Enter password $\rightarrow$ ****<br>Click $\rightarrow$ Sign in |                                                                                                    |
|                                                                  | Outlook                                                                                                    |
|                                                                  | <ul> <li>Microsoft</li> <li>vpersaud@bowiestate.edu</li> <li>Enter password</li> <li></li> <li>Forgot my password</li> <li>Sign in</li> </ul> |

Need additional Assistance?

Please contact the helpdesk for additional support. Thank you. 301-860-HELP (301-860-4357) <u>helpdesk@bowiestate.edu</u> Thurgood Marshall Library 1st Floor, Room 090 Mon-Fri 8 AM - 5PM

## Simple version 🞯

## Instructions:

Please use the following instructions for both BSU-owned and personal devices:

- 1. Begin on <u>www.bowiestate.edu</u> and click the "Bulldog Connection"
- 2. Click the "Student Email"
- 3. Enter your BSU student email username and your password, then sign in
- 4. Click the apps button in the top left corner of Outlook (Email)
- 5. Click MS Office 365 apps